## Alibaba Cloud

## Resource Access Management RAM User Group Management

Document Version: 20220321

C-J Alibaba Cloud

### Legal disclaimer

Alibaba Cloud reminds you to carefully read and fully understand the terms and conditions of this legal disclaimer before you read or use this document. If you have read or used this document, it shall be deemed as your total acceptance of this legal disclaimer.

- 1. You shall download and obtain this document from the Alibaba Cloud website or other Alibaba Cloudauthorized channels, and use this document for your own legal business activities only. The content of this document is considered confidential information of Alibaba Cloud. You shall strictly abide by the confidentiality obligations. No part of this document shall be disclosed or provided to any third party for use without the prior written consent of Alibaba Cloud.
- 2. No part of this document shall be excerpted, translated, reproduced, transmitted, or disseminated by any organization, company or individual in any form or by any means without the prior written consent of Alibaba Cloud.
- 3. The content of this document may be changed because of product version upgrade, adjustment, or other reasons. Alibaba Cloud reserves the right to modify the content of this document without notice and an updated version of this document will be released through Alibaba Cloud-authorized channels from time to time. You should pay attention to the version changes of this document as they occur and download and obtain the most up-to-date version of this document from Alibaba Cloud-authorized channels.
- 4. This document serves only as a reference guide for your use of Alibaba Cloud products and services. Alibaba Cloud provides this document based on the "status quo", "being defective", and "existing functions" of its products and services. Alibaba Cloud makes every effort to provide relevant operational guidance based on existing technologies. However, Alibaba Cloud hereby makes a clear statement that it in no way guarantees the accuracy, integrity, applicability, and reliability of the content of this document, either explicitly or implicitly. Alibaba Cloud shall not take legal responsibility for any errors or lost profits incurred by any organization, company, or individual arising from download, use, or trust in this document. Alibaba Cloud shall not, under any circumstances, take responsibility for any indirect, consequential, punitive, contingent, special, or punitive damages, including lost profits arising from the use or trust in this document (even if Alibaba Cloud has been notified of the possibility of such a loss).
- 5. By law, all the contents in Alibaba Cloud documents, including but not limited to pictures, architecture design, page layout, and text description, are intellectual property of Alibaba Cloud and/or its affiliates. This intellectual property includes, but is not limited to, trademark rights, patent rights, copyrights, and trade secrets. No part of this document shall be used, modified, reproduced, publicly transmitted, changed, disseminated, distributed, or published without the prior written consent of Alibaba Cloud and/or its affiliates. The names owned by Alibaba Cloud shall not be used, published, or reproduced for marketing, advertising, promotion, or other purposes without the prior written consent of Alibaba Cloud. The names owned by Alibaba Cloud and/or its affiliates Cloud include, but are not limited to, "Alibaba Cloud", "Aliyun", "HiChina", and other brands of Alibaba Cloud and/or its affiliates, which appear separately or in combination, as well as the auxiliary signs and patterns of the preceding brands, or anything similar to the company names, trade names, trademarks, product or service names, domain names, patterns, logos, marks, signs, or special descriptions that third parties identify as Alibaba Cloud and/or its affiliates.
- 6. Please directly contact Alibaba Cloud for any errors of this document.

### **Document conventions**

| Style                                                | Description                                                                                                    | Example                                                                                                    |
|------------------------------------------------------|----------------------------------------------------------------------------------------------------|----------------------------------------------------------------------------------------------------|
| A Danger                                             | A danger notice indicates a situation that<br>will cause major system changes, faults,<br>physical injuries, and other adverse<br>results.                                                                                                    | Danger:<br>Resetting will result in the loss of user<br>configuration data.                                                                               |
| O Warning                                            | A warning notice indicates a situation<br>that may cause major system changes,<br>faults, physical injuries, and other adverse<br>results.                                                                                                    | Warning:<br>Restarting will cause business<br>interruption. About 10 minutes are<br>required to restart an instance.                                      |
| C) Notice                                            | A caution notice indicates warning<br>information, supplementary instructions,<br>and other content that the user must<br>understand.                                                                                                    | Notice:<br>If the weight is set to 0, the server no<br>longer receives new requests.                                                                      |
| ? Note                                               | A note indicates supplemental instructions, best practices, tips, and other content.                                                                                                    | Note: You can use Ctrl + A to select all files.                                                                                                    |
| >                                                    | Closing angle brackets are used to indicate a multi-level menu cascade.                                                                                                    | Click Settings> Network> Set network<br>type.                                                                                                    |
|                                                      |                                                                                                    |                                                                                                    |
| Bold                                                 | Bold formatting is used for buttons ,<br>menus, page names, and other UI<br>elements.                                                                                                    | Click OK.                                                                                                    |
| Bold<br>Courier font                                 | Bold formatting is used for buttons ,<br>menus, page names, and other UI<br>elements.                                                                                                    | Click <b>OK</b> .<br>Run the cd /d C:/window command to<br>enter the Windows system folder.                                                               |
| Bold<br>Courier font<br><i>Italic</i>                | Bold formatting is used for buttons ,<br>menus, page names, and other UI<br>elements.Courier font is used for commandsItalic formatting is used for parameters<br>and variables.                                                                                   | Click OK.<br>Run the cd /d C:/window command to<br>enter the Windows system folder.<br>bae log listinstanceid<br><i>Instance_ID</i>                       |
| Bold<br>Courier font<br><i>Italic</i><br>[] or [a b] | Bold formatting is used for buttons ,<br>menus, page names, and other UI<br>elements.Courier font is used for commandsItalic formatting is used for parameters<br>and variables.This format is used for an optional value,<br>where only one item can be selected. | Click OK.<br>Run the cd /d C:/window command to<br>enter the Windows system folder.<br>bae log listinstanceid<br><i>Instance_ID</i><br>ipconfig [-all -t] |

### Table of Contents

| 1.Overview of a RAM user group                        | 05 |
|-------------------------------------------------------|----|
| 2.Create a user group                                 | 06 |
| 3.Add a RAM user to a RAM user group                  | 07 |
| 4.Remove a RAM user from a RAM user group             | 80 |
| 5.View the basic information about a RAM user group   | 09 |
| 6.Modify the basic information about a RAM user group | 10 |
| 7.Grant permissions to a RAM user group               | 11 |
| 8.View the permissions of a RAM user group            | 13 |
| 9.Revoke permissions from a RAM user group            | 14 |
| 10.Delete a RAM user group                            | 15 |

### 1. Overview of a RAM user group

A user group is a physical identity that contains multiple RAM users. You can create RAM user groups to classify and authorize RAM users. This simplifies the management of RAM users and permissions.

### Scenarios

- If the permissions of a RAM user change, you need only to move the RAM user to a RAM user group with the required permissions. This does not affect other RAM users.
- If the permissions of a RAM user group change, you need only to modify the policies that are attached to the group. The changes to the policies apply to all RAM users in the RAM user group.

### Procedure

- 1. Log on to the RAM console by using an Alibaba Cloud account or a RAM user or a RAM role that has administrative rights.
- 2. Create a user group.

For more information, see Create a user group.

3. Add RAM users to or remove RAM users from the user group.

For more information, see Add a RAM user to a RAM user group Or Remove a RAM user from a RAM user group.

4. Grant permissions to the RAM user group.

If you grant permissions to the RAM user group, all RAM users in the group have the permissions. For more information, see Grant permissions to a RAM user group.

### Limits

For more information, see Limits.

### 2.Create a user group

This topic describes how to create a Resource Access Management (RAM) user group. If you have multiple RAM users that belong to your Alibaba Cloud account, you can create RAM user groups to classify and authorize the RAM users by group. This simplifies the management of RAM users and permissions.

#### Procedure

- 1. Log on to the RAM console by using your Alibaba Cloud account.
- 2. In the left-side navigation pane, choose **Identities > Groups**.
- 3. On the Groups page, click Create Group.
- 4. On the Create Group page, configure the Group Name, Display Name, and Note parameters.
- 5. Click OK.

#### What's next

You can attach one or more policies to the RAM user group. For more information, see Grant permissions to a RAM user group.

### **Related information**

• CreateGroup

# 3.Add a RAM user to a RAM user group

After a Resource Access Management (RAM) user is added to a RAM user group, the RAM user has the permissions of the group. This topic describes how to add a RAM user to a RAM user group. You can use one of the following methods to add a RAM user to a RAM user group:

### Method 1: Add a RAM user to a user group on the Users page

- 1. Log on to the RAM console by using your Alibaba Cloud account.
- 2. In the left-side navigation pane, choose **Identities > Users**.
- 3. On the **Users** page, find the RAM user that you want to add to a RAM user group and click **Add to Group** in the **Actions** column.
- 4. In the Add Group Members panel, select a RAM user group to which you want to add the RAM user. The information about the RAM user is automatically filled in.
- 5. Click OK.
- 6. Click Close.

### Method 2: Add a RAM user to a RAM user group on the Groups page

- 1. Log on to the RAM console by using your Alibaba Cloud account.
- 2. In the left-side navigation pane, choose **Identities > Groups**.
- 3. On the **Groups** page, find the RAM user group to which you want to add the RAM user and click **Add Group Members** in the **Actions** column.
- 4. In the **Add Group Members** panel, select the RAM user that you want to add to the RAM user group. The information about the RAM user group is automatically filled in.
- 5. Click OK.

### **Related information**

• AddUserToGroup

# 4.Remove a RAM user from a RAM user group

This topic describes how to remove a Resource Access Management (RAM) user from a RAM user group. You can use one of the following methods to remove a RAM user from a RAM user group:

## Method 1: Remove a RAM user from a RAM user group on the Users page

- 1. Log on to the RAM console by using your Alibaba Cloud account.
- 2. In the left-side navigation pane, choose **Identities > Users**.
- 3. On the Users page, click the username of a specific RAM user.
- 4. Click the **Groups** tab, find the RAM user group, and then click **Remove from Group** in the **Actions** column.
- 5. Click OK.

## Method 2: Remove a RAM user from a RAM user group on the Groups page

- 1. Log on to the RAM console by using your Alibaba Cloud account.
- 2. In the left-side navigation pane, choose **Identities > Groups**.
- 3. On the **Groups** page, find the RAM user group and click its name.
- 4. Click the Group Members tab, find the RAM user, and then click Remove from Group in the Actions column.
- 5. Click OK.

#### **Related information**

RemoveUserFromGroup

# 5.View the basic information about a RAM user group

This topic describes how to view the basic information, such as the group name, display name, and description, about a Resource Access Management (RAM) user group.

### Procedure

- 1. Log on to the RAM console by using your Alibaba Cloud account.
- 2. In the left-side navigation pane, choose **Identities > Groups**.
- 3. On the Groups page, find the RAM user group and click its name.
- 4. In the Group Basic Information section, view the basic information about the RAM user group.

### **Related information**

• Get Group

# 6.Modify the basic information about a RAM user group

This topic describes how to modify the basic information, such as the group name, display name, and description, about a Resource Access Management (RAM) user group.

### Procedure

- 1. Log on to the RAM console by using your Alibaba Cloud account.
- 2. In the left-side navigation pane, choose **Identities > Groups**.
- 3. On the Groups page, find the RAM user group and click its name.
- 4. In the Group Basic Information section, click Modify Basic Information.
- 5. In the Modify Basic Information panel, modify Group Name, Display Name, or Note.
- 6. Click OK.

### **Related information**

• UpdateGroup

# 7.Grant permissions to a RAM user group

If you grant permissions to a RAM user group, all RAM users in the group have the permissions. This topic describes how to grant permissions to a RAM user group.

## Method 1: Grant permissions to a RAM user group on the Groups page

- 1. Log on to the RAM console by using your Alibaba Cloud account.
- 2. In the left-side navigation pane, choose **Identities > Groups**.
- 3. On the **Groups** page, find the RAM user group to which you want to grant permissions and click **Add Permissions** in the **Actions** column.
- 4. In the Add Permissions panel, grant permissions to the RAM user group.
  - i. Select the authorization scope.
    - Alibaba Cloud Account: The authorization takes effect on the current Alibaba Cloud account.
    - Specific Resource Group: The authorization takes effect on a specific resource group.

**?** Note If you select Specific Resource Group for Authorized Scope, make sure that the required cloud service supports resource groups. For more information, see Alibaba Cloud services that support resource groups.

ii. Specify the principal.

The principal is the RAM user group to which permissions are granted. By default, the current RAM user group is specified. You can also specify a different RAM user group.

iii. Select policies.

**?** Note You can attach a maximum of five policies to a RAM user group at a time. If you want to attach more policies to the RAM user group, repeat the operations based on your business requirements.

- 5. Click OK.
- 6. Click Complete.

## Method 2: Grant permissions to a RAM user group on the Grants page

- 1. Log on to the RAM console by using your Alibaba Cloud account.
- 2. In the left-side navigation pane, choose **Permissions > Grants**.
- 3. On the Grants page, click Grant Permission.
- 4. On the Grant Permission page, grant permissions to the RAM user group.

i. Select the authorization scope.

- Alibaba Cloud Account: The authorization takes effect on the current Alibaba Cloud account.
- Specific Resource Group: The authorization takes effect on a specific resource group.

Note If you select Specific Resource Group for Authorized Scope, make sure that the required cloud service supports resource groups. For more information, see Alibaba Cloud services that support resource groups.

ii. Specify the principal.

The principal is the RAM user group to which permissions are granted.

iii. Select policies.

(?) Note You can attach a maximum of five policies to a RAM user group at a time. If you need to attach more than five policies to a RAM user group, perform the operation multiple times.

- 5. Click OK.
- 6. Click Complete.

#### **Related information**

• AttachPolicyToGroup

# 8.View the permissions of a RAM user group

This topic describes how to view the permissions of a Resource Access Management (RAM) user group. You can view the applicable scope, name, type, and description of each policy that is attached to the RAM user group. You can also view the points in time at which each policy is attached to the RAM user group.

### Procedure

- 1. Log on to the RAM console by using your Alibaba Cloud account.
- 2. In the left-side navigation pane, choose **Identities > Groups**.
- 3. On the Groups page, find the RAM user group and click its name.
- 4. Click the **Permissions** tab. You can view the permissions of the RAM user group on this tab.

# 9.Revoke permissions from a RAM user group

You can revoke permissions that are no longer needed from a Resource Access Management (RAM) user group. This topic describes how to revoke permissions from a RAM user group. You can use one of the following methods to revoke permissions from a RAM user group:

## Method 1: Revoke permissions from a RAM user group on the Groups page

- 1. Log on to the RAM console by using your Alibaba Cloud account.
- 2. In the left-side navigation pane, choose **Identities > Groups**.
- 3. On the Groups page, find the RAM user group and click its name.
- 4. Click the **Permissions** tab, find the policy that you want to detach from the RAM user group, and then click **Remove Permission** in the **Actions** column.
- 5. Click OK.

## Method 2: Revoke permissions from a RAM user group on the Grants page

- 1. Log on to the RAM console by using your Alibaba Cloud account.
- 2. In the left-side navigation pane, choose **Permissions > Grants**.
- 3. On the Grants page, find the RAM user group and click Revoke Permission in the Actions column.
- 4. Click OK.

#### **Related information**

• Det achPolicyFromGroup

### 10.Delete a RAM user group

This topic describes how to delete a Resource Access Management (RAM) user group. If you no longer need a RAM user group, you can delete the RAM user group. After a RAM user group is deleted, all RAM users in the group and policies that are attached to the group are removed.

### Procedure

- 1. Log on to the RAM console by using your Alibaba Cloud account.
- 2. In the left-side navigation pane, choose **Identities > Groups**.
- 3. On the **Groups** page, find the RAM user group that you want to delete and click **Delete** in the **Actions** column.
- 4. In the **Delete Group** message, click **OK**.

### **Related information**

• DeleteGroup